## TerraPro - Kentucky EDRS User Guide

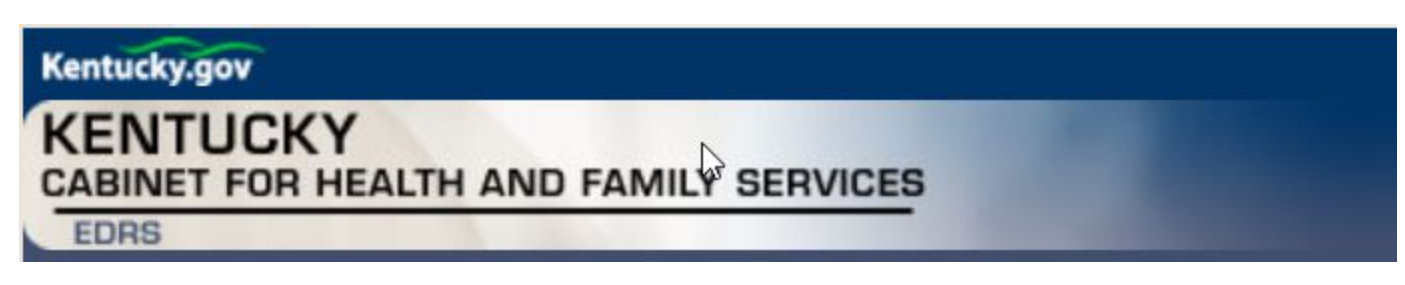

## Purpose

In order to avoid having to enter case information twice (once in TerraPro and once in the online system), TerraPro allows you to download case data from the Kentucky Electronic Death Registration System. (EDRS)

This document explains the process.

## How to Use

Since the Kentucky EDRS system only allows EXPORTING of data, not importing, we need to enter the information into the online system first.

In TerraPro, choose Add New Case, accept or change file number, and then select Enter Info Online

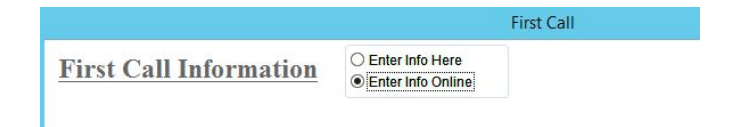

| Kentucky.gov                                 |                                 |                      |                                                                                 |
|----------------------------------------------|---------------------------------|----------------------|---------------------------------------------------------------------------------|
| KENTUCKY                                     |                                 |                      |                                                                                 |
| CABINET FOR HEALTH AND FAMILY S              | SERVICES                        |                      |                                                                                 |
| EDRS                                         |                                 |                      |                                                                                 |
| About CHFS   Contact Us   Forms and Do       | cuments                         |                      |                                                                                 |
|                                              |                                 |                      |                                                                                 |
|                                              |                                 |                      |                                                                                 |
|                                              |                                 |                      |                                                                                 |
|                                              |                                 |                      |                                                                                 |
|                                              |                                 |                      |                                                                                 |
|                                              |                                 |                      |                                                                                 |
|                                              |                                 |                      |                                                                                 |
|                                              |                                 |                      |                                                                                 |
| Verter                                       | FUNERAL HOME (FUNERAL H         | IOME DIRECTOR        | 1                                                                               |
| Kentucky~                                    | TONERAL HOME (TONERAL           | IONE DIRECTOR        | /                                                                               |
|                                              |                                 |                      | 7                                                                               |
| EDRS Menu                                    | Active Cases All Cases Complete | ed Cases Search Case |                                                                                 |
| Home                                         |                                 |                      |                                                                                 |
| Create New Case                              |                                 |                      |                                                                                 |
| Email                                        |                                 |                      |                                                                                 |
| Notification                                 |                                 |                      | In Results Were Returned Rased On Search Permissions, Criteria and/or Filters   |
| Options                                      |                                 |                      | te nesares mere netarinea basea un ocaren remissionis, enteria ana, or rintersi |
| Export Data                                  | Choose Export Data              |                      |                                                                                 |
| Change Facility                              | Custos Coloni Carlo             | 1                    |                                                                                 |
| User Guide                                   |                                 |                      |                                                                                 |
| FD User Guide                                |                                 |                      |                                                                                 |
| SEA Information                              |                                 |                      |                                                                                 |
| Sol Internation                              |                                 |                      |                                                                                 |
| Log Out                                      |                                 |                      |                                                                                 |
| Logout                                       |                                 |                      |                                                                                 |
|                                              |                                 |                      |                                                                                 |
| Contact Us   Site Map                        |                                 |                      |                                                                                 |
| Privacy   Disclaimer   Individuals with Dis- | abilities                       |                      |                                                                                 |
|                                              |                                 |                      |                                                                                 |
|                                              |                                 |                      |                                                                                 |

You will be taken to the Kentucky EDRS site where you can log in with your user name and password as usual. Once you have entered the case information, you can choose to Export Data. Enter the date range you wish to export (date case was entered into system) and under the Save button, click on the arrow and choose Save As.

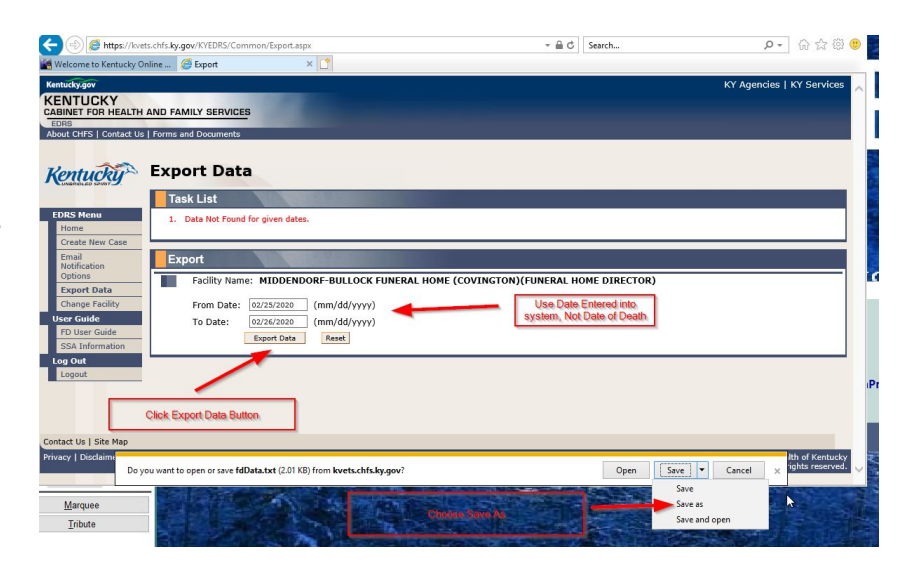

You should have a KY folder on

Drive C: or P: (Wizmo Cloud only) named KY:

| Organize  New folder Local Disk (C:) Name Da | ate modified          |                       | == - | 0    |
|----------------------------------------------|-----------------------|-----------------------|------|------|
| Local Disk (C:) ^ Name Da                    | ate modified          |                       |      |      |
| fdData.txt 2/                                | 26/2020 9:39 AM       | Type<br>Text Document | Size | 4 KB |
| OH Click Save                                | Button                |                       |      |      |
| Program Files (                              | ~                     |                       |      |      |
| TerraPro V K                                 |                       |                       |      | >    |
| File name: fdData.txt                        |                       |                       |      | ~    |
| Save as type: Text Document (*.txt)          | Text Document (*.txt) |                       |      | ~    |

Once the file has been saved, you can log off the EDRS site and close your browser and return to TerraPro, which gives you the next step:

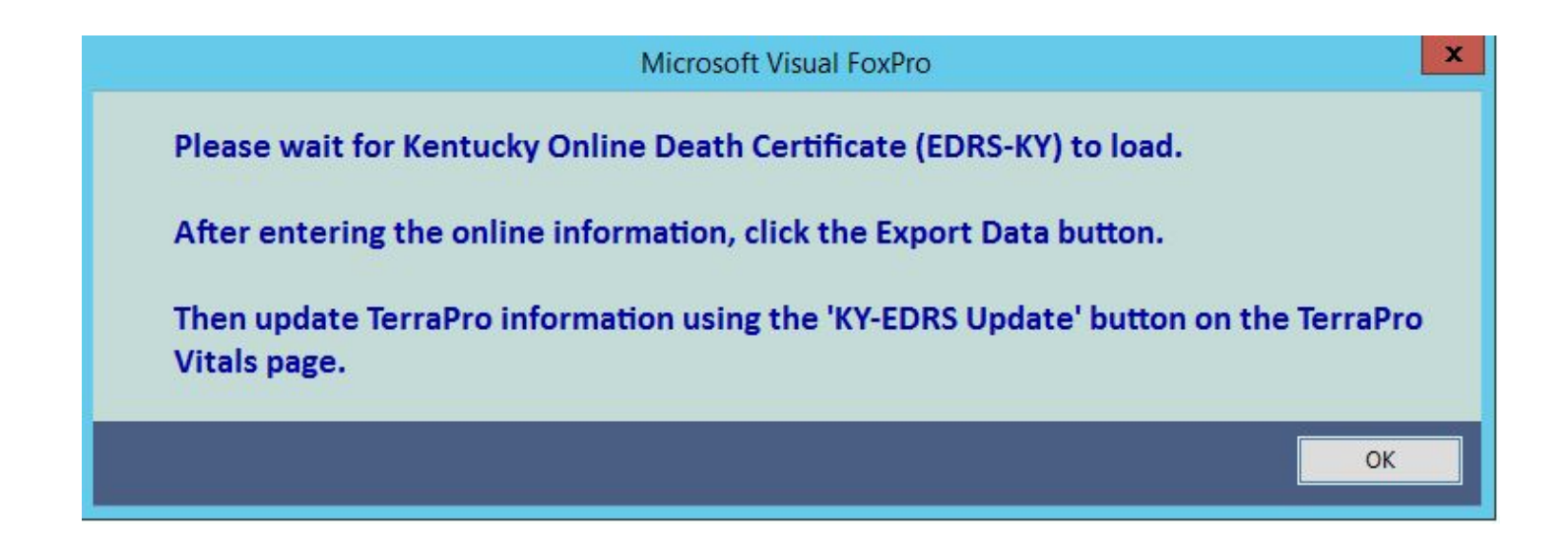

Open the case named "To Be Updated" (It should already be selected). Then click the EDRS button on the Vitals page and follow the instructions.

This completes the data import into TerraPro from the Kentucky EDRS system.